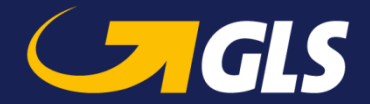

## SDS dyrlæge webbooking guide

Via http://www.booking-glsexpress.dk/ logges der ind med udleveret brugernavn og adgangskode

| Brugernavn | 123456  |  |
|------------|---------|--|
| Password   | •••••   |  |
|            | Log ind |  |

Formularen er udfyldt med brugerens afhentningsadresse og standardværdier.

Disse informationer kan tilpasses efter behov, og yderligere afhentninger fra samme adresse kan tilføjes ved klik på "Tilføj gods".

Afhentning foretages i overensstemmelse med aftale, med mindre andet angives i "Tidligst klar kl." / "Senest klar kl.".

Afhentningsbestilling sendes af sted ved klik på "Send".

| <b>†</b>    | Ny ordre        | Søg | Skift passwor | Log ud         |              |
|-------------|-----------------|-----|---------------|----------------|--------------|
| Afh./Lev.   | Afhentning      | *   |               |                |              |
| Navn        | Express Dyrlæge |     | 🔍 Tid         | ligst klar kl. |              |
| Adresse     | Oldenborggade 6 |     | 😮 Se          | nest klar kl.  |              |
| Adresseinfo |                 |     | ×             |                |              |
| Postnr.     | 7000 Fredericia |     |               |                |              |
| Land        | Danmark         | *   | ]             |                |              |
| Anta        | l Beskrivelse   |     | Reference     | Vægt L(cm) B(d | m) H (cm) m² |
| <b>İ</b>    | 1 Blodprøve     |     |               | 0.1 1          | 1 1          |
| Tilføj gods |                 |     |               |                |              |
|             |                 |     |               |                | Send         |

Under Søg kan tidligere afhentninger findes.

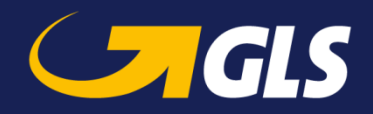

Søgekriterier udfyldes og der klikkes på "Søg".

Søgeresultater findes grupperet på afhentningsadresse og dato. Ved klik på 🤝 under "Info", vises de pågældende afhentninger.

Hvis disse er godkendt, vil de være markeret med  $\checkmark$ , hvis afvist med 🔀.

| #          | Ny      | ordre                 | Søg            | Skift p | assword  | L          | .og ud   |           |          |
|------------|---------|-----------------------|----------------|---------|----------|------------|----------|-----------|----------|
| Kørselsda  | to fra  | 20-10-2015            |                |         |          |            |          |           |          |
| Kørselsda  | to til  | 31-10-2015            | -              |         |          |            |          |           |          |
| Reference  |         |                       |                | ]       |          |            |          |           |          |
|            |         | Afhentnings- eller le | veringsadresse |         |          |            |          |           |          |
| Navn       | [       |                       |                | ]       |          |            |          |           |          |
| Adresse    |         |                       |                |         |          |            |          |           |          |
| Postnr./By | [       |                       |                |         |          |            |          | Ryd       | 5øg      |
| Navn       |         | Adres                 | sse            | Postn   | r. By    |            | La       | and       | Info     |
| Express    | Dyrlæge | e Olden               | borggade 6     | 7000    | Frederic | ia         | Da       | nmark     | <b>5</b> |
| Afhentni   | ng      |                       |                |         |          |            |          |           |          |
|            | Adres   | seinfo                |                |         | Fra      |            | Til      |           |          |
|            | Antal   | Beskrivelse           | Reference      | Vægt    | L        | В          | н        | m²        |          |
| × -        |         |                       |                |         | 20-10-2  | 2015 15:00 | 20-10-20 | )1516:30  |          |
| Ċ          | 1       | Blodprøve             |                | 0,1     | 1        | 1          | 1        | 0         |          |
| Express    | Dyrlæge | e Olden               | borggade 6     | 7000    | Frederic | ia         | Da       | nmark     | 9        |
| Afhentni   | ng      |                       |                |         |          |            |          |           |          |
|            | Adres   | seinfo                |                |         | Fra      |            | Til      |           |          |
|            | Antal   | Beskrivelse           | Reference      | Vægt    | L        | в          | н        | m²        |          |
| 1          |         |                       |                |         | 29-10-2  | 2015 15:00 | 29-10-20 | 015 16:30 |          |
| •          | 1       | Blodprøve             |                | 0,1     | 1        | 1          | 1        | 0         |          |
| 1          |         |                       |                |         | 29-10-2  | 2015 15:00 | 29-10-20 | 015 16:30 |          |
| •          | 1       | Blodprøve             |                | 0,1     | 1        | 1          | 1        | 0         |          |